## BANNER

# **Modules**

#### > Announcements

- > Ad campaign
  - > Interstitial
    - > Banner

# Banner

The banner only appears at the bottom or top of the page when you are in the application. The height of the banner is 250 pixels.

In the "Banner" tab there is a list of possible settings for this set of banners :

- "Enabled" (Y/N)
- "Banner position" : up or down
- "Automatic scrolling every X seconds". Enter a value
- "Limit to X views" this number is linked to the smartphone.
- "Limit to X clicks" on the ad, number always linked to the smartphone

| 6          | =                                                 |                                         | Jean Martin 🗸      |
|------------|---------------------------------------------------|-----------------------------------------|--------------------|
| æ          | CAMPAGNE D'ANNONCE                                | a                                       | Campagne d'annonce |
| =          |                                                   |                                         |                    |
| <b>0</b> 6 | Général Interstitiel Bandeau                      |                                         |                    |
| 8          | Activé                                            | 00                                      |                    |
| *≊<br>∢2   | Position de la bannière                           | Haut                                    |                    |
| ÷          | Défilement automatique toutes les X<br>secondes * |                                         |                    |
| ■<br>/     | Limiter à X visualisations                        |                                         |                    |
| •          | Limiter à X clics                                 |                                         |                    |
|            | MÉDIAS                                            |                                         |                    |
|            | • - Image - Inactif                               |                                         |                    |
|            | Libellé *                                         |                                         |                    |
|            | Type de média *                                   | Image                                   |                    |
|            | Média                                             | Choisir un fichier Aucun fichier choisi |                    |

## Add a banner

To add a banner click on "Add a media" it appears:

|   | = |                                     |                                                                         |                     | Jean Ma                 |
|---|---|-------------------------------------|-------------------------------------------------------------------------|---------------------|-------------------------|
| 6 |   | Limiter à X visualisations          |                                                                         |                     |                         |
| ļ |   | Limiter à X clics                   |                                                                         |                     |                         |
|   |   |                                     |                                                                         |                     |                         |
|   |   | MÉDIAS                              |                                                                         |                     |                         |
|   |   |                                     |                                                                         |                     |                         |
|   |   | <ul> <li>Image - Inactif</li> </ul> |                                                                         |                     |                         |
|   |   | Libellé *                           |                                                                         |                     |                         |
|   |   | Type de média *                     | Image                                                                   |                     | *                       |
|   |   | Média                               | Choisir un fichier Aucun fichier choisi                                 |                     |                         |
|   |   |                                     | Résolution recommandée : 1500x250 avec une marge de 30px en h<br>en bas | haut et             |                         |
|   |   | Redirection au                      | Pas de redirection                                                      |                     | *                       |
|   |   | clic *                              |                                                                         |                     |                         |
|   |   | Activé                              | $\bigcirc$                                                              |                     |                         |
|   |   |                                     |                                                                         |                     |                         |
|   |   | Ajouter un média                    |                                                                         |                     |                         |
|   |   |                                     |                                                                         |                     |                         |
|   |   |                                     |                                                                         |                     |                         |
|   |   |                                     |                                                                         | Annuler _Enregistre | r Enregistrer et Fermer |

Enter :

- Wording
- "Type of image": for now, always stay on "Image".
- "Media" : click on "Choose a file" then select your image
- "Redirection on click": if needed, redirection of the application on an element
- "Activated: (Y/N)

Attention : the dimensions of this banner must respect a ratio of  $1500 \times 250$  pixels. And to make sure that your image is not "truncated" at the top and bottom, we advise you not to enter anything important on a banner at the top and bottom of 30 pixels each.

Once created, it is possible to add other banners by clicking on the "Add a media" button.